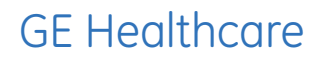

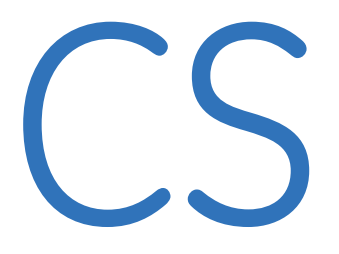

**Resting ECG** Quick Reference Guide

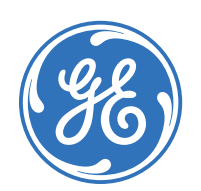

۲

## Clinical Systems Clinical Education Development

QRG CS ECG D1 101309.indd 1

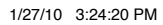

( )

## Notice

(�)

The materials contained in this document are intended for educational purposes only. This document does not establish specifications, operating procedures or maintenance methods for any of the products referenced. Always refer to the official written materials (labeling) provided with the product for specifications, operating procedures and maintenance requirements.

Proprietary Training Material Property of GE Healthcare. Use of these materials is limited to agents and employees of GE Healthcare or other parties expressly licensed by GE Healthcare. Unlicensed use is strictly prohibited.

### Contents

| Skin Prep and 12 Lead Placement1                  |  |
|---------------------------------------------------|--|
| Creating a New Test2                              |  |
| Creating a New Patient                            |  |
| Acquiring an ECG with or without Full Disclosure4 |  |
| Post Test Review5                                 |  |
| Local Database Functions7                         |  |

•

The quality of your ECG tracing is a direct result of skin prep and lead placement.

- **1.** Shave hair from application site.
- 2. Gently rub area to remove dead skin cells.
- **3.** Cleanse site with alcohol solution.
- **4.** Dry skin completely.

۲

RA

| Lead      | Electrode Placement                                                                                                    |
|-----------|----------------------------------------------------------------------------------------------------|
| V1        | Fourth intercostal space next to the sternum on the right side.                                                                                           |
| V2        | Fourth intercostal space next to the sternum on the left side.                                                                                            |
| V3        | Midway between locations V2 and V4.                                                                                                    |
| V4        | At the mid-clavicular line in the fifth intercostal space.                                                                                                |
| V5        | At the anterior axillary line on the same horizontal level as V4.                                                                                         |
| V6        | At the mid-axillary line on the same horizontal level as V4 and V5.                                                                                       |
| RA and LA | Place on the corresponding right and left wrist. An alternate placement to reduce muscle artifact is midway between the elbow and the shoulder.           |
| RL and LL | Place on the corresponding right and left ankle. An alternate placement to reduce muscle artifact is on the upper leg as closed to the torso as possible. |

#### QRG CS ECG D1 101309.indd 3

۲

Skin Prep and 12 Lead Placement

0

0

**Creating a New Test** 

•

| 1<br>New Test | Select patient (local                                  | database)<br>きーー<br>をみて Exercise Test                                 |                          | Peeling ECG                                                 | ×                     |             |
|---------------|--------------------------------------------------------|-----------------------------------------------------------------------|--------------------------|-------------------------------------------------------------|-----------------------|-------------|
| 3             | Last Name                                              |                                                                       | Patient                  | D                                                           |                       | 5           |
|               | Last Name                                              | First Name                                                            | Date of Birth            | Patient ID                                                  | New Test              | New Test:   |
|               | TEST-DEMO<br>White                                     | TEST-DEMD<br>Joe                                                      | 04/28/1968<br>06/06/1945 | TEST DEMC 000000<br>23456                                   | Resting ECG           | Resting ECG |
|               |                                                        |                                                                       |                          |                                                             | New Patient<br>Delete |             |
|               | Modfu                                                  |                                                                       | _4_                      |                                                             | Help<br>Cancel        |             |
|               | Last Name<br>First Name<br>Patient ID<br>Date of Birth | ТЕБТ-ЛЕМО<br>ТЕБТ-ЛЕМО<br>ТЕБТ ЛЕМО 000000<br>[04/28/1968 ММ/DD/????? | ۵                        | Height 30 in<br>Weight 156.0 bs<br>Pacenaker<br>Gender Male | T<br>Accept           | Accept      |

# Creating a New Test for an Existing Patient

If selecting an existing patient from the database:

- 1. Click *New Test* from the *Initial* screen.
- 2. Click Resting ECG as Type of New Procedure.
- 3. Enter the *Last Name* or *Patient ID* for the particular patient you are searching for. It is sufficient to enter the first letters or numbers.

 Check the patient information. If it needs to be modified:

**a.** Type over the current data**b.** Click *Accept*.

- 5. Click New Test: Resting ECG
- 6. Skip to page 5 Test Information and Verify Signal Quality.

## Creating a New Test for a New Patient

If creating a new patient:

- 1. Click *New Test* from the *Initial* screen.
- 2. Click *Resting ECG* as Type of new procedure.
- 3. Click *New Patient* on the *Select Patient* window.
- 4. Enter patient demographic information. Click *Accept*.
- 5. Click *New Test: Resting ECG* to open the test.

| atient Information Test/Personnel Medications                            | 1      |                                                   |          |
|--------------------------------------------------------------------------|--------|---------------------------------------------------|----------|
| atien(TD TEST DEMO 000000<br>Last Name TEST-DEMO<br>Tirst Name TEST-DEMO | Modity | Blood Pressure [mmHg] 120 + sys 80 + dia Start BP |          |
|                                                                          |        | Location Number 1 - Room                          | <b>2</b> |
|                                                                          |        | Location Name Emergency, (1)                      |          |

## Test Information and Verify Signal Quality

- 1. Click on the *Patient Information, Test/Personnel* and *Medications* tabs to continue to enter patient or modify test information.
- 2. Click OK to close the Test Information window.

(�)

- Review the color and number codes on the *Lead Check* Torso.
- 4. Re-prep if necessary.

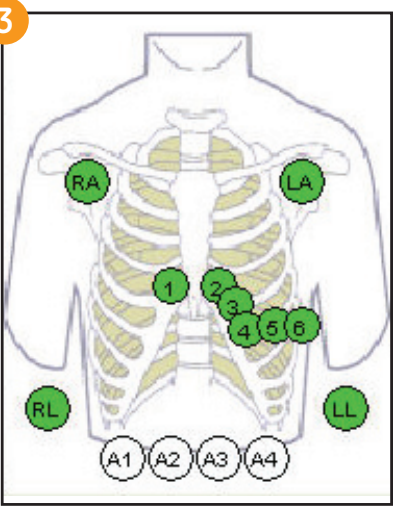

- 10-15 equals Great patient prep and no action required
- 15-40 equals Good patient prep and usually no action is required
- 40 and above equals Bad patient prep and reprepping of leads is recommended

**Green** indicates no signal noise.

Amber indicates some signal noise

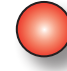

**Red** indicates significant signal noise or lead off.

Creating a New Patient

•

۲

## Acquire an ECG (with full Disclosure)

**1a.** Click **ECG Acquisition** to start acquiring an ECG.

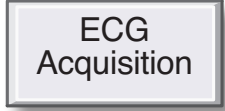

#### With Full Disclosure:

To acquire an ECG with Full Disclosure, continue with the steps listed below:

#### 2a. Click Start Full Disclosure

**ECG** to acquire for a maximum period of 60 minutes.

Start Full Disclosure ECG

Click *Event Marker Full Disclosure* to mark an event.

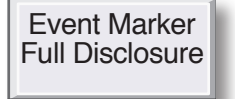

## Click *Stop FD/Post Test Review* to stop acquiring.

(�)

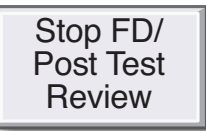

Continue to **Post Test Review** on the following page.

## Acquire an ECG (without Full Disclosure)

**1b.** Click *ECG Acquisition* to start acquiring an ECG.

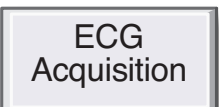

#### Without Full Disclosure:

To acquire an ECG without Full Disclosure continue with the steps below:

Click *Rhythm Writer* if you want to print a continuous rhythm strip.

Rhythm Writer

Click **Stop Writer** to stop printing the rhythm strip.

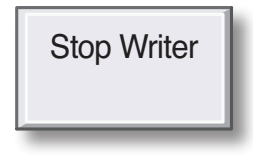

**2b.** Click **Post Test Review** when finished acquiring.

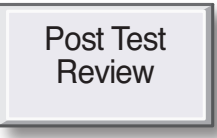

Continue to **Post Test Review** on the following page.

(4)

( )

| Test Summary | ECG Traces | Medians | Arrhythmia Review | Vector Loops |
|--------------|------------|---------|-------------------|--------------|
|              |            |         |                   |              |

## **Post Test Review**

The Test Summary Tab will open automatically. Click on any of the tabs (shown above) within **Post Test Review** to access all available information.

#### Edit Test Summary Tab

 $(\mathbf{\Phi})$ 

1. Patient Information: Click *Modify* to edit patient demographic information.

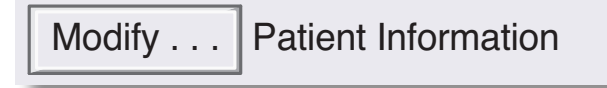

2. Measurement: Click Measurement Results to view the system evaluation.

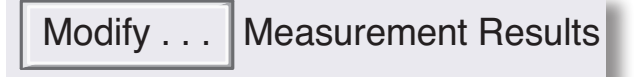

3. Test Information: Click *Modify* to edit test data, including test personnel and medications.

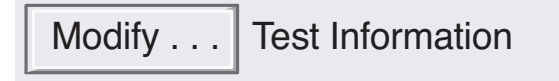

4. Interpretation: Click Modify to edit the interpretation.

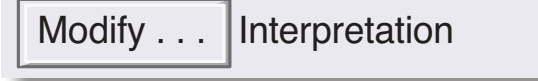

۲

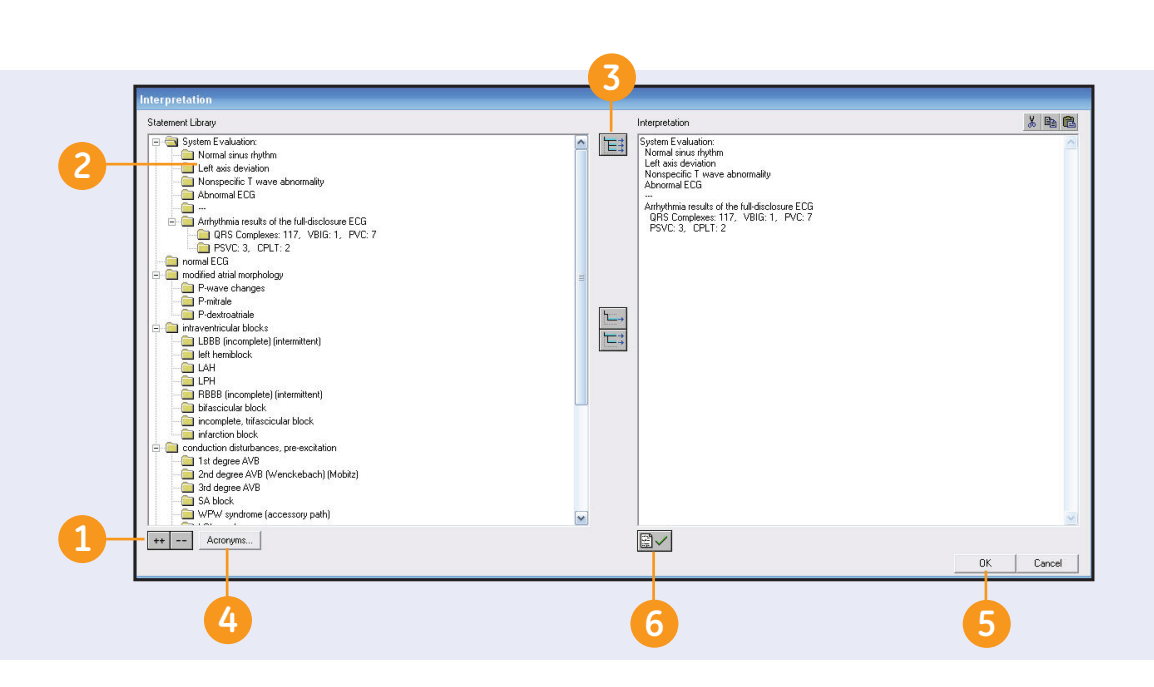

 $( \blacklozenge )$ 

## **Editing Interpretation**

Once you click **Modify** in the Interpretation window the Interpretation screen opens.

- Double click on the ++ button at the bottom of the Statement Library list to see all branches of the statement tree.
- 2. Double click on the statement to add it to the Interpretation window.
- 3. Click on the *Copy Branch* icon to add entire branch with statements.

- **4.** Click the **Acronym** button to enter an acronym from the 12SL Statement Library.
  - To locate the statement you want to insert, type the first letter of the acronym, or scroll through the list.
  - To add the statement to the Interpretation, highlight the statement and click *Insert*, or double click on the statement.
- 5. If you don't want to confirm the record, simply click **OK**.

6. If you want to confirm the record, click the *Confirm* icon.

### **To Print**

- 1. From *Post Test Review* screen select *Print*.
- 2. Modify the components to be printed from the *Print Screen* by checking or un-checking the boxes.
- **3.** Adjust the number of copies of each component if desired.
- 4. Click *Print* at the bottom of the *Print* screen.

#### Print

QRG CS ECG D1 101309.indd 8

6

| Local<br>Database | Search for                                                      |                                                         | Patient                                                                                          | D                                                                                 |                      | 3            |
|-------------------|-----------------------------------------------------------------|---------------------------------------------------------|--------------------------------------------------------------------------------------------------|-----------------------------------------------------------------------------------|----------------------|--------------|
| _                 | Lest Name<br>Doe<br>Doe<br>Smith<br>Smith<br>TEST-DEMO<br>White | First Name<br>John<br>Susan<br>John<br>TEST-DEMO<br>Joe | Date of Bith<br>08/08/1955<br>08/23/1956<br>08/08/1978<br>12/12/1956<br>04/28/1968<br>05/06/1945 | Patient ID<br>12345678<br>1234567<br>38755<br>345557<br>TEST DEMO 000000<br>23456 | Examinations         | Examinations |
|                   |                                                                 |                                                         |                                                                                                  |                                                                                   | New Potent<br>Dolete |              |
|                   | Modiy                                                           | loe                                                     |                                                                                                  | Height 72 in                                                                      | Help<br>Cancel       |              |

## **Modify and Print**

(�)

- 1. Click on *Local Database* from the *Initial* Screen.
- 2. Enter the patient name or ID number to locate the record.
- **3.** Highlight the patient record and click *Examinations*.
  - If necessary, edit the demographic information and click *Accept*.
  - Then click *Examinations*.

4. Highlight the test on the patient procedure list and click *View*. If you want, you can filter the patient procedure list. To filter the list follow these steps:

| Test   | Resting ECG   |
|--------|---------------|
| Status | unconfirmed 🗨 |

- Select *Resting ECG* from the *Test* drop down list.
- Select Confirmed or Unconfirmed records from the Status drop down list to see only confirmed or unconfirmed records.

- 5. Click *Modify* to edit Patient Information, Measurement Results, Test Information, or Interpretation.
- 6. Click the tabs to review the test data.
- 7. Click *Print* and select reports to print. Click *Print* again.

| Print |   |
|-------|---|
|       | _ |

7

**Local Database Functions** 

### Delete a Record

1. Click on *Local Database* from the *Initial* screen.

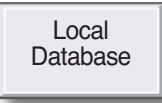

- 2. Enter the patient name or ID number to locate the record.
- 3. Highlight the patient record and click *Examinations*.
  - If necessary, edit the demographic information and click *Accept*.
  - Then click *Examinations*.
- Highlight the test on the patient procedure list and click *View*. If you want, you can filter the patient procedure list. To filter the list:

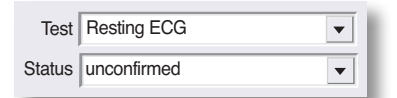

- Select *Resting ECG* from the *Test* drop down list.
- Select **Confirmed** or **Unconfirmed** records from the **Status** drop down list to see only confirmed or unconfirmed records.

- 5. Click Delete
- 6. Verify that you wish to delete the record by clicking **Yes**.

## Transfer to MUSE

- 1. Click on *Local Database* from the *Initial* screen.
- 2. Search for the patient using the Last Name or Patient ID.
- Highlight the patient. Edit the demographics if necessary. Click Accept.

Accept

4. With the patient highlighted click *Examinations*.

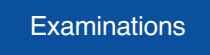

5. Locate the patient procedure. You can filter the list by test date, test type or status.  Highlight the patient procedure and click *Transfer* to MUSE.

## Transfer to MUSE

7. Click *Save* to start transmitting.

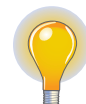

Note: If you have your system set to **Delete Local Test** after Transfer to MUSE, then the record will be removed from the record list. If you don't have this set then the record will be marked as sent to MUSE.

Local Database Functions

 $( \bullet )$ 

## **Export**

1. Click on *Local Database* from the Initial Screen.

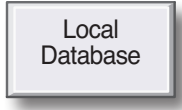

- 2. Search for the patient using the *Last Name* or *Patient ID*.
- Highlight the patient. Edit the demographics if necessary. Click Accept.
- **4.** With the patient highlighted click *Examinations*.
- 5. Locate the patient procedure. You can filter the list by test date, test type or status.
- 6. Highlight the patient procedure and click *Export*.
- 7. Select *Export Format* (PDF, Microsoft Word, Microsoft Excel or XML) The window to the right will open.
- 8. Click *Settings* to select the export components and Export Folder Location.
- 9. Click OK.
- 10. Click Export.

| ort                                             |          | ×   |
|-------------------------------------------------|----------|-----|
| Export as                                       |          |     |
| Formatted PDF Microsoft Word Attached Documents | Settings | - 8 |
| Data Only<br>C Microsoft Excel                  | Export   |     |
| C XML                                           | Cancel   |     |

۲

•

© 2009 General Electric Company – All rights reserved.

General Electric Company reserves the right to make changes in specifications and features shown herein, or discontinue the product described at any time without notice or obligation.

GE, GE Monogram, Marquette, 12SL, CS and MUSE are trademarks of General Electric Company.

GE Medical Systems Information Technology, a General Electric company, doing business as GE Healthcare.

**Notice:** The materials contained in this document are intended for educational purposes only. This document does not establish specifications, operating procedures or maintenance methods for any of the products referenced. Always refer to the official written materials (labeling) provided with the product for specifications, operating procedures and maintenance requirements.

Proprietary Training Material Property of GE Healthcare. Use of these materials is limited to agents and employees of GE Healthcare or other parties expressly licensed by GE Healthcare. Unlicensed use is strictly prohibited.

GE Healthcare 9900 Innovation Drive Wauwatosa, WI 53223 USA

www.gehealthcare.com

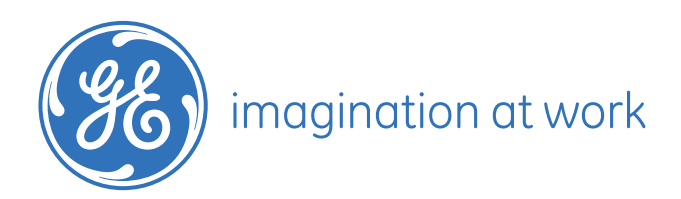

PN: 2020786-181 Printed in U.S.A.